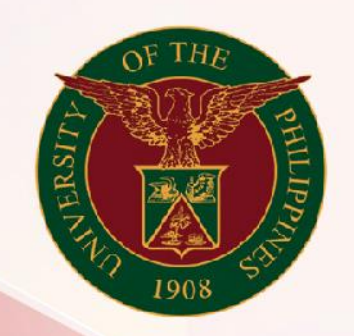

### University of the Philippines

# SPCMIS

Supplies, Procurement, and Campus Management Information System

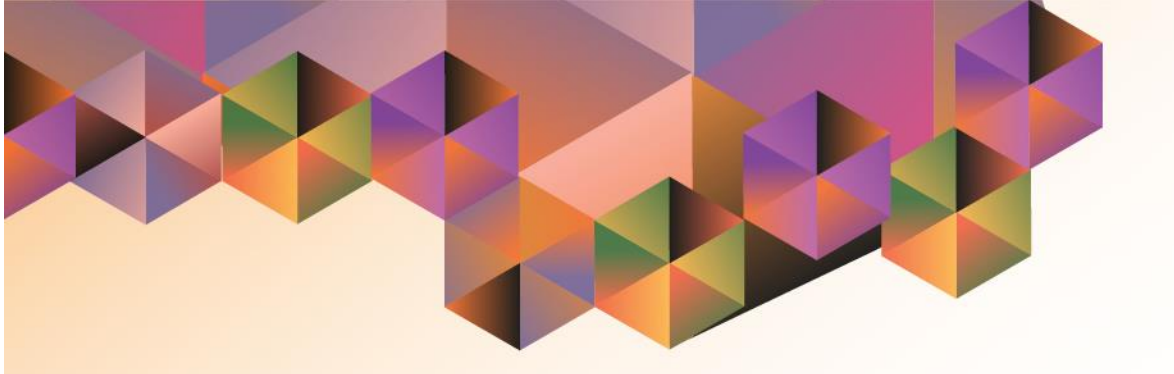

## Generate APR

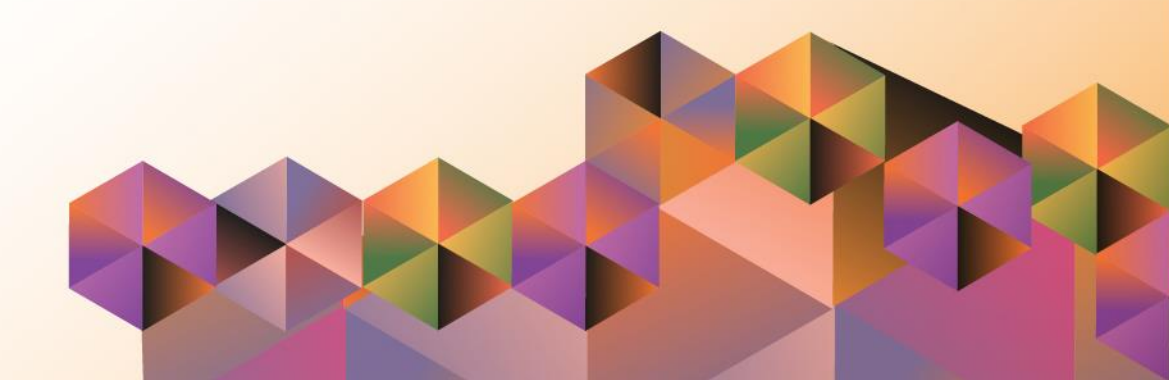

### SPCMIS User Manual iProcurement

| Author:        | Julius Ermitanio, Michael Angelo Soliven & Reah Mae Supnet |
|----------------|------------------------------------------------------------|
| Creation Date: | 31 January 2014                                            |
| Last Updated:  | 19 April 2017                                              |
| Document Ref:  | SPCMIS User Manual – Generation of APR                     |
| Version:       | 3.0                                                        |

#### Approvals:

**Recommending Approval** 

Approved

#### 1. DOCUMENT CONTROL

#### 1.1 Change Record

| Date            | Author                                       | Version | Change Reference:        |
|-----------------|----------------------------------------------|---------|--------------------------|
| 31 January 2014 | Julius Ermitanio &<br>Michael Angelo Soliven | 1.0     | Initial Issue and review |
| 28 October 2014 | Julius Ermitanio &<br>Michael Angelo Soliven | 2.0     | Update                   |
| 19 April 2017   | Reah Mae Supnet                              | 3.0     | Update                   |

#### 2. Description

| Script ID          |                                                               |
|--------------------|---------------------------------------------------------------|
| Script Name        | Generate APR                                                  |
| Information System | Supplies, Property and Campus Management Information System   |
| Functional Domain  | Purchasing                                                    |
| Purpose            |                                                               |
| Data Requirement   |                                                               |
| Dependencies       |                                                               |
| Scenario           |                                                               |
| Author             | Julius Ermitanio, Michael Angelo Soliven & Reah Mae<br>Supnet |

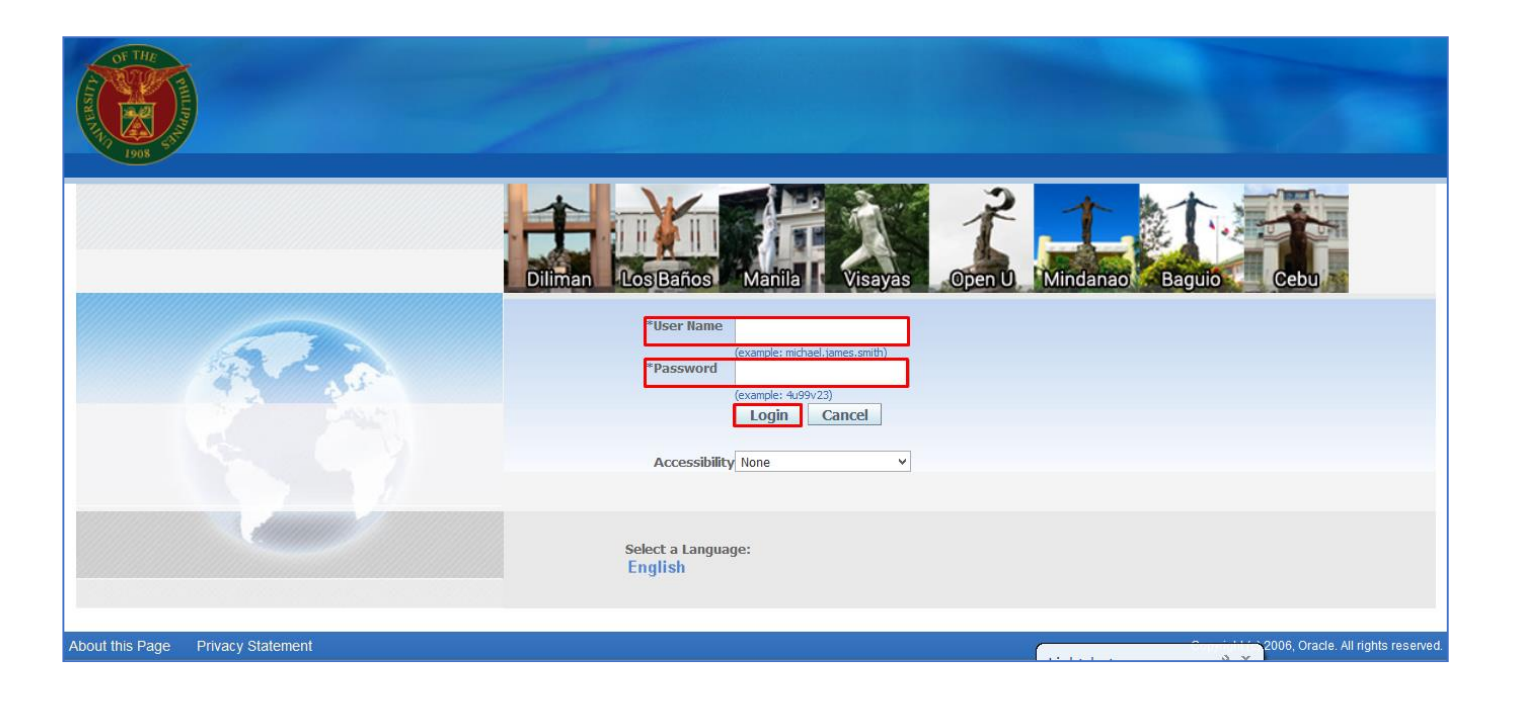

#### Step 1. Go to uis.up.edu.ph

**Step 2.** Log-in your credentials (Username and Password)

| Main Menu       Worklist            Personalize             Inventory Manager, UPS             Procurement Requester, UPS             Purchasing Buyer, UPS             Purchasing Manager, UPS             Purchasing Manager, UPS             Purchasing Manager, UPS             Purchasing Manager, UPS             Martillo, Wilfredo PO Approval Agency Procurement Request 6 has be<br>Martillo, Wilfredo PO Approval Agency Procurement Request 1 has a pentillo, Wilfredo PO Approval Agency Procurement Request 1 has a popovar a standard Purchase Order 15 has be Martillo, Wilfredo PO Approval Agency Procurement Request 1 has a popovar No approvar was found for Agency Procurement Request 1 has a popovar No approval No approver was found for Agency Procurement Request 10 has a popovar No approval No approver was found for Agency Po Approval No approval No approver was found for Standard Purchase Order 31 has been at Sanchez, Susan PO Approval Standard Purchase Order 31 has been at Bagus, Isagani Requisition Purchase Requisition 24 has been at Bagus, Isagani Requisition Purchase Requisition 25 has been at Bagus, Isagani Requisition Purchase Requisition 25 has been at Bagus, Isagani Requisition Purchase Requisition 25 has been at Bagus, Isagani Requisition Purchase Requisition 26 has been at Bagus, Isagani Requisition Purchase Requisition 37 has been at Bagus, Isagani Requisition Purchase Requisition 37 has been at Bagus, Isagani Requisition Purchase Requisition 37 has been at Bagus, Isagani Requisition Purchase Requisition 37 has been at Bagus, Isagani Requisition Purchase Requisitin 37 has been at Ba                                                                                                    |                             |        |     |
|----------------------------------------------------------------------------------------------------|-----------------------------|--------|-----|
| Main Menu       Worklist            Personalize           Personalize             Personalize           Personalize             Personalize           Personalize             Personalize           Personalize             Personalize           Personalize             Personalize           Personalize             Personalize               Personalize               Personalize               Personalize                                   Personalize                                 Poccurement Request 20 hit               Martillo, Wilfredo PO Approval Agency Procurement Request 14 hit                     Po Approval No approver was found for Agency               Po Approval No approver was found for Agency                                                                                                    |                             |        |     |
| Personalize         Inventory Manager, UPS         Procurement Requester, UPS         Purchasing Buver, UPS         Purchasing Manager, UPS         Purchasing Manager, UPS         Martillo, Wilfredo PO Approval Agency Procurement Request 6 has be Martillo, Wilfredo PO Approval Agency Procurement Request 14 his Martillo, Wilfredo PO Approval Agency Procurement Request 14 his PO Approval No approver was found for Agency Procurement Request 10 his PO Approval No approver was found for Agency Procurement Request 10 his PO Approval No approver was found for Agency Procurement Request 10 his PO Approval No approver was found for Agency Procurement Request 10 his PO Approval No approver was found for Agency Procurement Request 10 his PO Approval No approver was found for Agency Po Approval No approver was found for Agency Po Approval No approver was found for Standard Purchase Order 33 has be Sanchez, Susan PO Approval Standard Purchase Order 34 has been agency. Sagani Requisition Purchase Requisition 24 has been agency Bagus, Isagani Requisition Purchase Requisition 24 has been agency Bagus, Isagani Requisition Purchase Requisition 25 has been agency Bagus, Isagani Requisition Purchase Requisition 26 has been agency Bagus, Isagani Requisition Purchase Requisition 26 has been agency Bagus, Isagani Requisition Purchase Requisition 26 has been agency Bagus, Isagani Requisition Purchase Requisition 26 has been agency Bagus, Isagani Requisition Purchase Requisition 26 has been agency Bagus, Isagani Requisition Purchase Requisition 26 has been agency Bagus, Isagani Requisition Purchase Requisition 26 has been agency Bagus, Isagani Requisition Purchase Requisition 26 has been agency Bagus, Isagani Requisition Purchase Requisition 26 has been agency Bagus, Isagani Requisition Purchase Requisition 26 has been agency Bagus, Isagani Requisitio                                                                                                    |                             |        |     |
| Personalize                 Inventory Manager, UPS                  Purchasing Buyer, UPS                  Purchasing Manager, UPS                  Purchasing Manager, UPS                  Purchasing Manager, UPS                 Purchasing Manager, UPS                 Purchasing Manager, UPS                 Purchasing Manager, UPS                 Purchasing Manager, UPS                 Purchasing Manager, UPS                 Purchasing Manager, UPS                 Purchasing Manager, UPS                 Purchasing Manager, UPS                 Martillo, Wifredo PO Approval Agency Procurement Request 14 hi<br>Martillo, Wifredo PO Approval No approver was found for Agency                 PO Approval No approver was found for Agency                 PO Approval No approver was found for Agency             PO Approval No approver was found for Agency             PO Approval No approver was found for Standard             PO Approval No approver was found for Standard             PO Approval Standard Purchase Order 33 has be             Sanchez, Susan PO Approval Standard Purchase Order 34 has been ar             Bagus, Isagani Requisition Purchase Requisition 24 has been ar             Bagus, Isagani Requisition Purchase Requisition 24 has been ar             Bagus, Isagani Requisition Purchase Requisition 26 has been ar             Bagus, Isagani                                                                                                    |                             | _      |     |
| Inventory Manager, UPS       From       Type ▲       Subject <ul> <li>Procurement Requester, UPS</li> <li>Purchasing Buver, UPS</li> <li>Purchasing Manager, UPS</li> </ul> <ul> <li>Purchasing Manager, UPS</li> <li>Purchasing Manager, UPS</li> <li>Purchasing Manager, UPS</li> </ul> <ul> <li>Sanchez, Susan PO Approval Agency Procurement Request 28 h</li> <li>Sanchez, Susan PO Approval Adgency Procurement Request 6 has be</li> <li>Martillo, Wifredo PO Approval Adgency Procurement Request 14 hi</li> <li>Martillo, Wifredo PO Approval Agency Procurement Request 1 hai</li> <li>PO Approval No approver was found for Agency</li> <li>Martillo, Wifredo PO Approval Agency Procurement Request 10 hi</li> <li>PO Approval No approver was found for Agency</li> <li>Po Approval No approver was found for Agency</li> <li>PO Approval No approver was found for Standard</li> <li>PO Approval No approver was found for Standard</li> <li>Sanchez, Susan PO Approval Standard Purchase Order 33 has be</li> <li>Sanchez, Susan PO Approval Standard Purchase Order 34 has been at</li> <li>Bagus, Isagani Requisition Purchase Requisition 24 has been at</li> <li>Bagus, Isagani Requisition Purchase Requisition 25 has been at</li> <li>Bagus, Isagani Requisition Purchase Requisition 26 has been at</li> <li>Bagus, Isagani Requisition Purchase Requisition 37 has been at</li> <li>Bagus, Isagani Requisition Purchase Requisition 37 has been at</li> <li>Bagus, Isagani Requisition Purchase Requisition 37 has been at</li> <li>Bagus, Isagani Requisition Purchase Requisition 37 has been at</li></ul>                                                                                                    |                             |        |     |
| <ul> <li>From Type ▲ Subject</li> <li>Sanchez, Susan PO Approval Agency Procurement Request 28 h</li> <li>Purchasing Buyer, UPS</li> <li>Purchasing Manager, UPS</li> <li>Purchasing Manager, UPS</li> <li>Purchasing Manager, UPS</li> <li>Purchasing Manager, UPS</li> <li>Purchasing Manager, UPS</li> <li>Purchasing Manager, UPS</li> <li>Poward Agency Procurement Request 6 has</li> <li>Martillo, Wilfredo PO Approval Agency Procurement Request 14 hi</li> <li>Martillo, Wilfredo PO Approval Agency Procurement Request 7 has</li> <li>PO Approval Agency Procurement Request 7 has</li> <li>PO Approval No approver was found for Agency</li> <li>PO Approval No approver was found for Agency</li> <li>PO Approval No approver was found for Agency</li> <li>PO Approval No approver was found for Agency</li> <li>PO Approval No approver was found for Agency</li> <li>PO Approval No approver was found for Agency</li> <li>PO Approval No approver was found for Agency</li> <li>PO Approval No approver was found for Agency</li> <li>PO Approval No approver was found for Agency</li> <li>PO Approval No approver was found for Agency</li> <li>PO Approval No approver was found for Agency</li> <li>PO Approval No approver was found for Agency</li> <li>PO Approval No approver was found for Agency</li> <li>PO Approval No approver was found for Agency</li> <li>PO Approval No approver was found for Standard Purchase Order 26 has be</li> <li>Bagus, Isagani Requisition Purchase Requisition 24 has been ap</li> <li>Bagus, Isagani Requisition Purchase Requisition 25 has been ap</li> <li>Bagus, Isagani Requisition Purchase Requisition 37 has been ap</li> </ul>                                                                                                    |                             | Full L | ist |
| <ul> <li>Brocurement Requester, UPS</li> <li>Purchasing Buyer, UPS</li> <li>Purchasing Manager, UPS</li> <li>Purchasing Manager, UPS</li> <li>Purchasing Manager, UPS</li> <li>Purchasing Manager, UPS</li> <li>Purchasing Manager, UPS</li> <li>Martillo, Wilfredo PO Approval Agency Procurement Request 14 h:<br/>Martillo, Wilfredo PO Approval Agency Procurement Request 14 h:<br/>Martillo, Wilfredo PO Approval Agency Procurement Request 14 h:<br/>Martillo, Wilfredo PO Approval Agency Procurement Request 10 h:<br/>PO Approval No approver was found for Agency<br/>Martillo, Wilfredo PO Approval No approver was found for Agency<br/>PO Approval No approver was found for Agency<br/>PO Approval No approver was found for Standard<br/>Sanchez, Susan PO Approval Standard Purchase Order 26 has bee<br/>Bagus, Isagani Requisition Purchase Requisition 25 has been ap<br/>Bagus, Isagani Requisition Purchase Requisition 26 has been ap</li> </ul>                                                                                                    | Sent                        |        | Dı  |
| <ul> <li>Sanchez, Susan PO Approval Agency Procurement Request 6 has be Martillo, Wilfredo PO Approval Standard Purchase Order 15 has be Martillo, Wilfredo PO Approval Agency Procurement Request 14 hi Martillo, Wilfredo PO Approval Agency Procurement Request 7 has PO Approval No approver was found for Agency Martillo, Wilfredo PO Approval No approver was found for Agency Procurement Request 10 hi PO Approval No approver was found for Agency Procurement Request 10 hi PO Approval No approver was found for Agency PO Approval No approver was found for Agency PO Approval No approver was found for Agency PO Approval No approver was found for Agency PO Approval No approver was found for Agency PO Approval No approver was found for Agency PO Approval No approver was found for Agency PO Approval No approver was found for Agency PO Approval No approver was found for Agency PO Approval No approver was found for Agency PO Approval No approver was found for Standard Purchase Order 26 has be Bagus, Isagani Requisition Purchase Requisition 24 has been af Bagus, Isagani Requisition Purchase Requisition 26 has been af Bagus, Isagani Requisition Purchase Requisition 26 has been af Bagus, Isagani Requisition Purchase Requisition 37 has been af Bagus, Isagani Requisition Purchase Requisition 37 has been af Bagus, Isagani Requisition Purchase Requisition 37 has been af Bagus, Isagani Requisition Purchase Requisition 37 has been af Bagus, Isagani Requisition Purchase Requisition 37 has been af Bagus, Isagani Requisition Purchase Requisition 37 has been af Bagus, Isagani Requisition Purchase Requisition 37 has been af Bagus, Isagani Requisition Purchase Requisition 37 has been af Bagus, Isagani Requisition Purchase Requisition 37 has been af Bagus, Isagani Requisition Purchase Requisition 37 has been af Bagus, Isagani Requisition Purchase Requisition 37 has been af Bagus, Isagani Requisition Purchase Requisition 37 has been af Bagus, Isagani Requisition Purchase Requisition 37 has been af Bagus, Isagani Requisition Purchase Requi</li></ul>                    | as been approved 10-No      | v-2014 |     |
| Purchasing Manager, UPS     Martillo, Wilfredo PO Approval <u>Standard Purchase Order 15 has be</u> Martillo, Wilfredo PO Approval <u>Agency Procurement Request 14 h</u> Martillo, Wilfredo PO Approval <u>Agency Procurement Request 7 has</u> PO Approval <u>No approver was found for Agency</u> Martillo, Wilfredo PO Approval <u>Agency Procurement Request 10 h</u> PO Approval <u>No approver was found for Agency</u> Martillo, Wilfredo PO Approval <u>Agency Procurement Request 10 h</u> PO Approval <u>No approver was found for Agency</u> Martillo, Wilfredo PO Approval <u>No approver was found for Agency</u> PO Approval <u>No approver was found for Agency</u> PO Approval <u>No approver was found for Standard</u> Sanchez, Susan PO Approval <u>Standard Purchase Order 33 has be</u> Sanchez, Susan PO Approval <u>Standard Purchase Order 26 has been af</u> Bagus, Isagani Requisition <u>Purchase Requisition 25 has been af</u> Bagus, Isagani Requisition <u>Purchase Requisition 26 has been af</u> Bagus, Isagani Requisition <u>Purchase Requisition 37 has been af</u> Bagus, Isagani Requisition <u>Purchase Requisition 37 has been af</u> Bagus, Isagani Requisition | s been approved 19-No       | v-2014 |     |
| Martillo, Wilfredo       PO Approval       Agency Procurement Request 14 h         Martillo, Wilfredo       PO Approval       Agency Procurement Request 7 ha         PO Approval       No approver was found for Agency         Martillo, Wilfredo       PO Approval       Agency Procurement Request 10 h         PO Approval       No approver was found for Agency         Martillo, Wilfredo       PO Approval       Agency Procurement Request 10 h         PO Approval       No approver was found for Agency         PO Approval       No approver was found for Agency         PO Approval       No approver was found for Standard         Sanchez, Susan       PO Approval         Sanchez, Susan       PO Approval         Standard Purchase Order 33 has be         Sanchez, Susan       PO Approval         Standard Purchase Order 26 has be         Bagus, Isagani       Requisition         Purchase Requisition 25 has been ar         Bagus, Isagani       Requisition         Purchase Requisition 26 has been ar         Bagus, Isagani       Requisition         Purchase Requisition 37 has been ar         Bagus, Isagani       Requisition                                                                                                    | en approved 29-00           | t-2014 |     |
| Martillo, WilfredoPO ApprovalAgency Procurement Request 7 has<br>PO ApprovalMartillo, WilfredoPO ApprovalNo approver was found for Agency<br>PO ApprovalMartillo, WilfredoPO ApprovalAgency Procurement Request 10 his<br>PO ApprovalPO ApprovalNo approver was found for Agency<br>PO ApprovalNo approver was found for Agency<br>PO ApprovalSanchez, SusanPO ApprovalNo approver was found for Standard<br>Purchase Order 33 has be<br>Sanchez, SusanBagus, IsaganiRequisitionPurchase Requisition 24 has been at<br>Bagus, IsaganiBagus, IsaganiRequisitionPurchase Requisition 26 has be<br>Purchase Requisition 26 has been at<br>Bagus, IsaganiBagus, IsaganiRequisitionPurchase Requisition 37 has been at<br>Purchase Requisition 37 has been at<br>Bagus, Isagani                                                                                                    | as been approved 29-00      | t-2014 |     |
| PO ApprovalNo approver was found for AgencyMartillo, WilfredoPO ApprovalAgency Procurement Request 10 hPO ApprovalNo approver was found for AgencyPO ApprovalNo approver was found for StandariSanchez, SusanPO ApprovalStandard Purchase Order 33 has beSanchez, SusanPO ApprovalStandard Purchase Order 34 has been arBagus, IsaganiRequisitionPurchase Requisition 24 has been arBagus, IsaganiRequisitionPurchase Requisition 25 has been arBagus, IsaganiRequisitionPurchase Requisition 26 has been arBagus, IsaganiRequisitionPurchase Requisition 37 has been arBagus, IsaganiRequisitionPurchase Requisition 37 has been ar                                                                                                    | s been approved 29-Oc       | t-2014 |     |
| Martillo, Wilfredo       PO Approval       Agency Procurement Request 10 h         PO Approval       No approver was found for Agency         PO Approval       No approver was found for Standari         Sanchez, Susan       PO Approval       Standard Purchase Order 26 has be         Bagus, Isagani       Requisition       Purchase Requisition 24 has been ar         Bagus, Isagani       Requisition       Purchase Requisition 26 has been ar         Bagus, Isagani       Requisition       Purchase Requisition 26 has been ar         Bagus, Isagani       Requisition       Purchase Requisition 26 has been ar         Bagus, Isagani       Requisition       Purchase Requisition 26 has been ar         Bagus, Isagani       Requisition       Purchase Requisition 26 has been ar                                                                                                    | Procurement Request 5 28-Oc | t-2014 |     |
| PO ApprovalNo approver was found for AgencyPO ApprovalNo approver was found for StandardSanchez, SusanPO ApprovalStandard Purchase Order 33 has beSanchez, SusanPO ApprovalStandard Purchase Order 26 has beBagus, IsaganiRequisitionPurchase Requisition 24 has been arBagus, IsaganiRequisitionPurchase Requisition 25 has been arBagus, IsaganiRequisitionPurchase Requisition 26 has been arBagus, IsaganiRequisitionPurchase Requisition 26 has been arBagus, IsaganiRequisitionPurchase Requisition 37 has been arBagus, IsaganiRequisitionPurchase Requisition 37 has been ar                                                                                                    | as been approved 28-Oc      | t-2014 |     |
| PO ApprovalNo approver was found for StandardSanchez, SusanPO ApprovalStandard Purchase Order 33 has beSanchez, SusanPO ApprovalStandard Purchase Order 26 has beBagus, IsaganiRequisitionPurchase Requisition 24 has been atBagus, IsaganiRequisitionPurchase Requisition 25 has been atBagus, IsaganiRequisitionPurchase Requisition 26 has been atBagus, IsaganiRequisitionPurchase Requisition 26 has been atBagus, IsaganiRequisitionPurchase Requisition 37 has been at                                                                                                    | Procurement Request 2 28-Oc | t-2014 |     |
| Sanchez, SusanPO ApprovalStandard Purchase Order 33 has beSanchez, SusanPO ApprovalStandard Purchase Order 26 has beBagus, IsaganiRequisitionPurchase Requisition 24 has been atBagus, IsaganiRequisitionPurchase Requisition 25 has been atBagus, IsaganiRequisitionPurchase Requisition 26 has been atBagus, IsaganiRequisitionPurchase Requisition 26 has been atBagus, IsaganiRequisitionPurchase Requisition 27 has been atBagus, IsaganiRequisitionPurchase Requisition 37 has been at                                                                                                    | d Purchase Order 4 28-Oc    | t-2014 |     |
| Sanchez, SusanPO ApprovalStandard Purchase Order 26 has beeBagus, IsaganiRequisitionPurchase Requisition 24 has been atBagus, IsaganiRequisitionPurchase Requisition 25 has been atBagus, IsaganiRequisitionPurchase Requisition 26 has been atBagus, IsaganiRequisitionPurchase Requisition 26 has been atBagus, IsaganiRequisitionPurchase Requisition 26 has been atBagus, IsaganiRequisitionPurchase Requisition 37 has been at                                                                                                    | en approved 19-No           | v-2014 |     |
| Bagus, IsaganiRequisitionPurchase Requisition 24 has been at<br>Bagus, IsaganiBagus, IsaganiRequisitionPurchase Requisition 25 has been at<br>Bagus, IsaganiBagus, IsaganiRequisitionPurchase Requisition 26 has been at<br>Bagus, IsaganiBagus, IsaganiRequisitionPurchase Requisition 37 has been at<br>Bagus, Isagani                                                                                                    | en approved 10-No           | v-2014 |     |
| Bagus, IsaganiRequisitionPurchase Requisition 25 has been atBagus, IsaganiRequisitionPurchase Requisition 26 has been atBagus, IsaganiRequisitionPurchase Requisition 37 has been at                                                                                                    | pproved 28-Oc               | t-2014 |     |
| Bagus, Isagani     Requisition     Purchase Requisition 26 has been and been and been                                                             | pproved 28-Oc               | t-2014 |     |
| Bagus, Isagani Requisition Purchase Requisition 37 has been at                                                                                                    | pproved 28-Oc               | t-2014 |     |
|                                                                                                    | pproved 07-No               | v-2014 |     |
| Bagus, Isagani Requisition Purchase Requisition 12 has been ar                                                                                                    | pproved 28-Oc               | t-2014 |     |
| Bagus, Isagani Requisition Purchase Requisition 16 has been an                                                                                                    | pproved 28-Oc               | t-2014 |     |
| TTP <u>Vacation Rules</u> - Redirect or auto-respond to notifications.                                                                                                    | on your notifications       |        |     |

# **NOTE:** After receiving the notification of the approved APR, take note of the APR No

| University of the Philippir                       | les                                                                                                    |                              |                           |           |              |                       |
|---------------------------------------------------|----------------------------------------------------------------------------------------------------|------------------------------|---------------------------|-----------|--------------|-----------------------|
|                                                   |                                                                                                    |                              | 🕞 Favoi                   | rites 🔻   |              | Diagnostics Logout He |
| nterprise Search All 💌                            | G                                                                                                    | 0                            | Search Res                | sults Dis | play Prefere | ence Standard 🖌       |
|                                                   |                                                                                                    |                              |                           |           |              | Logged In As RMSUP    |
| racle Applications Home Page                      |                                                                                                    |                              |                           |           |              |                       |
| Main Menu                                         | Worklist                                                                                                    |                              |                           |           | i.           |                       |
|                                                   |                                                                                                    |                              |                           |           |              |                       |
| Personalize                                       |                                                                                                    |                              |                           | Fu        | ll List      |                       |
| 🕀 🛅 iProcurement PPMP Requester, UPS              | From                                                                                                    | Туре                         | Subject                   | Sent      | Due          |                       |
| 🕀 🛅 iProcurement PR Requester, UPS                | There are no notifications in this view.                                                                              |                              |                           |           |              |                       |
| Purchasing Buyer, UPS                             |                                                                                                    | Tota                         | 0                         |           |              |                       |
| System Administrator     JP Employee Self Service | TIP Vacation Rules - Redirect or auto-response<br>TIP Worklist Access - Specify which users of<br>TIP Worklist Access | nd to notific<br>an view and | cations.<br>I act upon ye | our notif | ications.    |                       |

### Step 3. In the *Main Menu*, select *Purchasing Buyer, UP*

| University of the Philippines                                                                                                    |                                                                                                    |                                                                                                    |                              |
|----------------------------------------------------------------------------------------------------|----------------------------------------------------------------------------------------------------|----------------------------------------------------------------------------------------------------|------------------------------|
|                                                                                                    |                                                                                                    |                                                                                                    | 🛿 Favorites 🔻 Logout Help    |
| Enterprise Search All                                                                                                    |                                                                                                    | Go Search Results Display Preference                                                                                                    | Standard -                   |
|                                                                                                    |                                                                                                    |                                                                                                    | Logged In As <b>RMSUPNET</b> |
| Oracle Applications Home Page                                                                                                    |                                                                                                    |                                                                                                    |                              |
| Purchasing Approver, UPB     Purchasing Approver, UPPGH     Purchasing Buyer, UPLB     Supplier Item Catalog     Item Search     Zd AutoCreate     Notifications Summary     Zd Change Organization     ZB Requests     Zd Personal Profiles     PO Online Error Report Text Page     Purchase Order Summary     Requisitions | Type         Subject           Caro, Jaime HR         Travel Order for Supnet, F           TIP Vacation Rules - Redirect or auto-resp         TIP Worklist Access | Full List<br>Sent<br>Reah Mae is Returned for Correction 16-Dec-2016<br>pond to notifications.<br>can view and act upon your notifications. |                              |

#### Step 4. Select Requests

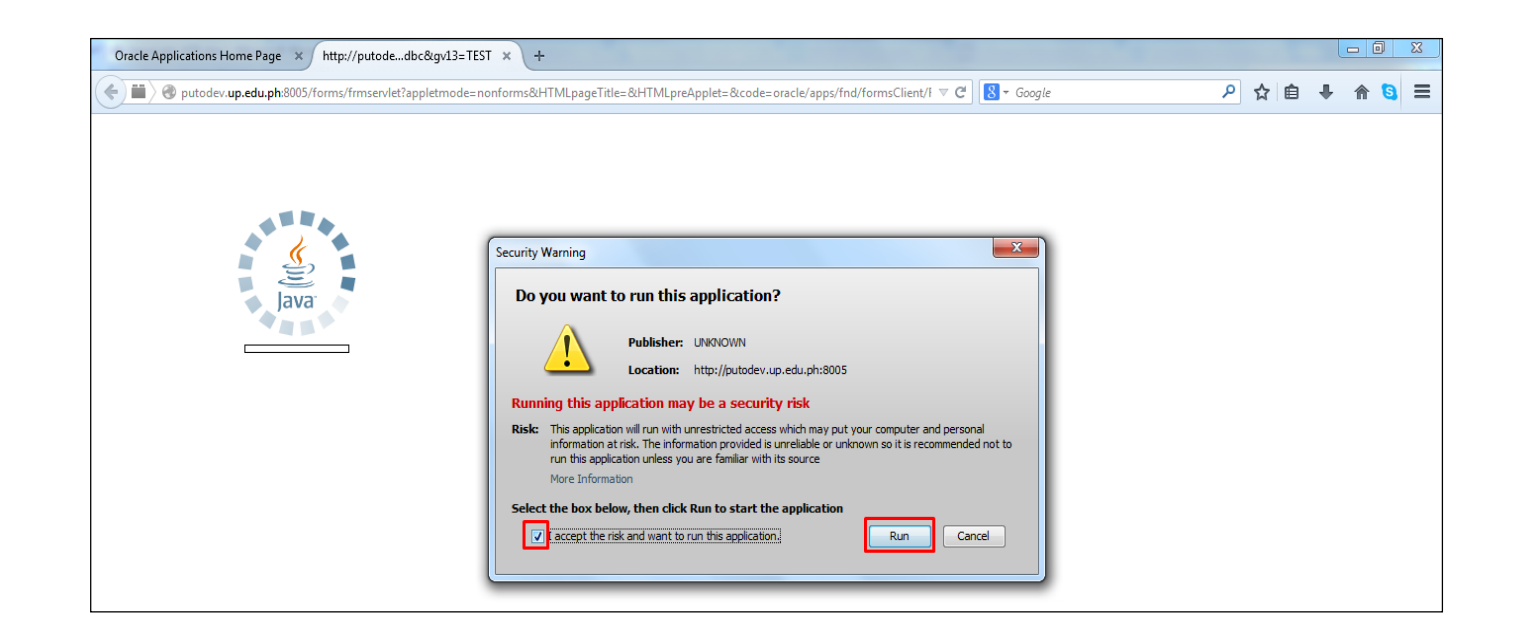

Step 5. Click the checkbox then click *Run*.

| Find Requests             |                                       |
|---------------------------|---------------------------------------|
| O My Completed Requests   |                                       |
|                           |                                       |
| O My Requests In Progress |                                       |
| <u>● A</u> ll My Requests |                                       |
| ○ Specific Requests       |                                       |
| Request ID                |                                       |
| Name                      |                                       |
| Date Submitted            |                                       |
| Date Completed            |                                       |
| Status                    | · · · · · · · · · · · · · · · · · · · |
| Phase                     | · · · · · · · · · · · · · · · · · · · |
| Requestor                 |                                       |
| _ L                       |                                       |
|                           | □Include Request Set Stages in Querv  |
| Order By                  | Request ID                            |
| Order Dy                  | Treducer ID                           |
|                           | Select the Number of Days to View: 7  |
| Submit a New Reque        | est Clear Find                        |
|                           |                                       |

Step 6. Click Submit a New Request button

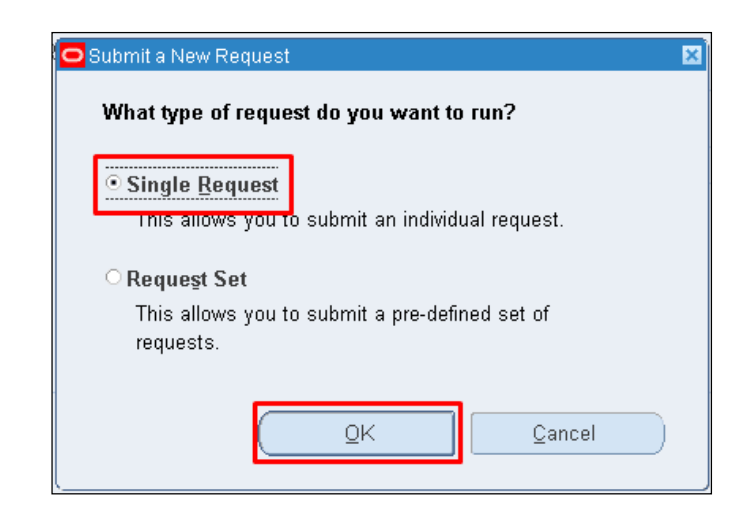

| Submit Request    |                       | 8                  |
|-------------------|-----------------------|--------------------|
| Run this Request  |                       |                    |
|                   |                       | (Copy)             |
| Name              |                       |                    |
| Operating Unit    |                       |                    |
| Parameters        |                       |                    |
| Language          |                       |                    |
|                   | Language Sett         | ings Debug Options |
| At these Times    |                       |                    |
| Run the Job       | As Soon as Possible   | Schegule           |
| Upon Completion   | Save all Output Files |                    |
|                   |                       |                    |
| Layout            |                       |                    |
| Notify            |                       | Delivery Opts      |
| Print to          | l                     |                    |
| Help ( <u>C</u> ) | Sub                   | mit Cancel         |
|                   |                       |                    |

Step 7. Select *Submit Request* then click *Ok*.

**Step 8.** Click ellipsis to search a report

| Reports                                     |           | ×           |
|---------------------------------------------|-----------|-------------|
|                                             | _         |             |
| Fine %UP Agency Procurement Request%        |           |             |
|                                             |           |             |
| Name                                        |           | Applicati 📤 |
| India - Tax Invoice Generation for RTV      |           | Asia/Pac    |
| AP and PO Accrual Reconciliation Report     |           | Bills of N  |
| Accrual Reconciliation Load Run             |           | Bills of N  |
| Accrual Write-Off Report                    |           | Bills of N  |
| Create Accounting - Receiving               |           | Bills of N  |
| Journal Entries Report - Cost Management    |           | Bills of N  |
| Miscellaneous Accrual Reconciliation Report |           | Bills of N  |
| Receipt Accruals - Period-End               |           | Bills of N  |
| Summary Accrual Reconciliation Report       |           | Bills of N  |
| Transfer Journal Entries to GL - Receiving  |           | Bills of N  |
| Uninvoiced Receipts Report                  |           | Bills of N  |
| Import Items                                |           | Inventor    |
| Movement Statistics Data Export             |           | Inventor    |
|                                             |           | Ð           |
| Eind )                                      | QK Cancel |             |

| Run this Request   |                         |            |        |        |      |                 |
|--------------------|-------------------------|------------|--------|--------|------|-----------------|
| •                  |                         |            |        |        |      | Сору            |
| Nam                | e UP Agency Procuremer  | it Request |        |        |      |                 |
| Operating Un       | it                      |            |        |        |      |                 |
| Parameter          | s                       |            |        |        |      |                 |
| Languaç            | Parameters              |            |        |        |      | ×               |
|                    | APR No.                 |            | •      | •      |      | Options         |
| At these Times     | Fund Deposited w/ PS    |            |        |        |      |                 |
| Run the Jo         | Check Number            |            |        |        |      | ie <u>d</u> ule |
|                    | Agency Account          |            |        |        |      |                 |
| - Upon Completion. | Agency Control No.      |            |        |        |      |                 |
|                    | Agency Chief Accountant |            |        |        |      |                 |
| Lavo               | Authorized Signatory    |            |        |        |      | tions           |
| Noti               |                         |            |        |        |      |                 |
| Print              |                         | <u>O</u> K | Cancel | Clear  | Help | ery Opts        |
| Help (C)           |                         |            | (      | Submit |      | Cancel          |

**Step 9.** Enter **%UP Agency Procurement Request%** on **Name** field then click **Find**.

Parameters window will appear.

| Fui   | nd Deposited w/ PS   | Fund Deposited               |  |
|-------|----------------------|------------------------------|--|
|       | Check Number         | СНК-019203                   |  |
|       | Agency Account       | 12                           |  |
|       | Agency Control No.   | 11                           |  |
| Agenc | cy Chief Accountant  | Sanchez, Ms. Susan Cruzat    |  |
| A     | uthorized Signatory. | Bagus, Mr. Isagani Longalong |  |

| Run this Request Copy Name UP Agency Procurement Request |   |
|----------------------------------------------------------|---|
| Name UP Agency Procurement Request                       |   |
| Name UP Agency Procurement Request                       |   |
|                                                          |   |
| Operating Unit                                           |   |
| Parameters 14:Test:Test:Test                             |   |
| Language American English                                |   |
| Language Settings Debug Options                          |   |
| At these Times                                           |   |
| Run the Job As Soon as Possible Schegule                 |   |
| Upon Completion                                          |   |
| I Save all Output Files                                  |   |
| Layout UP Agency Procurement Request Options             |   |
| Notify                                                   |   |
| Print to noprint                                         |   |
| Help (©) Cancel                                          | D |

**Step 10.** Enter the required parameters.

Then click Ok button

Step 11. Click Submit button

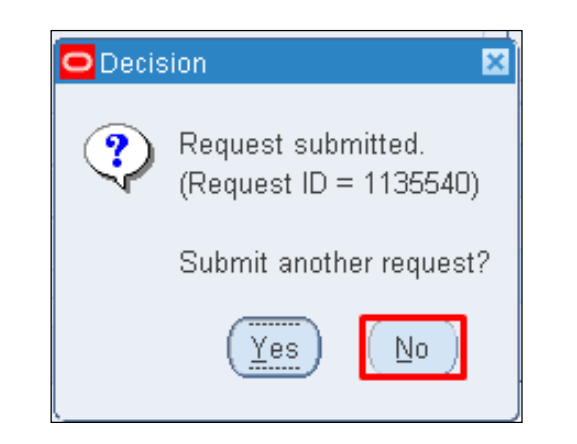

| Find Requests                                                                                                    |                                                                                                    |
|----------------------------------------------------------------------------------------------------|----------------------------------------------------------------------------------------------------|
| <ul> <li>My Completed Bequests</li> <li>My Requests In Progress</li> <li>My Requests</li> <li>Specific Requests</li> <li>Specific Request ID<br/>Name</li> <li>Date Submitted</li> <li>Date Completed</li> <li>Status</li> <li>Phase</li> <li>Requestor</li> </ul> |                                                                                                    |
| Order By                                                                                                    | Include Reguest Set Stages in Query          Request ID         Select the Number of Days to View:         7         est |

Step 12. Click No button.

Step 13. Click Find button.

| Refr         | esh Data          | F            | ind Requests | 3           | (        | Sub <u>m</u> it a New Request  |  |
|--------------|-------------------|--------------|--------------|-------------|----------|--------------------------------|--|
| Request ID   |                   | ļ            | Parent       |             |          |                                |  |
|              | Name              |              |              | Phase       | Status   | Parameters                     |  |
| 1141209      | UP Agency Procur  | rement R     |              | Completed   | Normal   | 101, 3787, 2004, Test, Test, T |  |
| 1140290      | UP Purchase Requ  | Jest         |              | Completed   | livormai | 101, , , 12                    |  |
| 1139962      | PO Output for Con | nmunicat     |              | Completed   | Normal   | R, N, View                     |  |
| 1139894      | UP Purchase Requ  | Jest         |              | Completed   | Normal   | 101, 3787, , 23                |  |
| 1137463      | UP Abstract of Qu | otation      |              | Completed   | Normal   | 101, 10, 15205, 17797, 3787    |  |
| 1135540      | UP Request for Qu | iotation     |              | Completed   | Normal   | 101, 3787, 10,                 |  |
|              |                   |              |              |             |          |                                |  |
|              |                   |              |              |             |          |                                |  |
|              | ][                |              |              |             |          |                                |  |
| Hold Request |                   | /iew Details |              | View Output |          |                                |  |
| Cance        | el Request        |              | Diagnostics  |             |          | View Loa                       |  |

**Step 14.** *Reports Window* will appear.

Click *Refresh Data* until *Phase* and *Status* becomes *Completed* and *Normal,* respectively.

then click View Output button

| Standard Form No. S<br>Revised on: August 1  | 3PC-0004<br>12, 2014                                                       |                                                                                                    |                                                                   |                                                    |               |               |
|----------------------------------------------|----------------------------------------------------------------------------|----------------------------------------------------------------------------------------------------|-------------------------------------------------------------------|----------------------------------------------------|---------------|---------------|
|                                              |                                                                            | UNIVERSITY OF THE<br>UP Syste<br>Diliman, , Quezo<br>UP System Supply and Prope                        | E PHILIPPINES<br>em<br>on City, PH<br>erty Management Office      |                                                    |               |               |
| Name and Ad<br>Requesting A                  | ddress of UP System<br>Agency: UPS Office<br>and the Bo                    | i<br>of the Secretary of the University<br>ard of Regents                                              | Agency Account Co<br>Agency Control No.:<br>PS APR No.:           | de: Test<br>Test<br>14                             |               |               |
|                                              |                                                                            | AGENCY PROCURE                                                                                         | MENTREQUEST                                                       |                                                    |               |               |
| To: THE PRC<br>DBM Cor<br>Cristobal          | )CUREMENT SERVICE<br>mpound , RR Road<br>I St. Paco Manila                 |                                                                                                    | Date: <u>October 2</u>                                            | 29,2014                                            |               |               |
|                                              | PLEASE CHE                                                                 | CK (✓)APPROPRIATE BOX ON AC                                                                            | TION REQUESTED ON                                                 | THE ITEMS LIS                                      | TED BELOW     |               |
| () Please issu<br>Mode of De<br>In case of s | ue common supplies/mat<br>»livery []Pick-Up<br>sufficient []Reduce         | erials per Price List No.<br>o (Fast Lane) [] Pick Up (Sched<br>e Quantity [] Bill Us                  | lule) [] Delivery (Doo<br>[] Charge to Ur<br>APR No.:             | dated<br>or to Door)<br>nutilized Deposit<br>dated |               |               |
| [] Please pur<br>[] Comple<br>[] Certific/   | rchase for our agency nor<br>ste Specification<br>ate of Budget Allocation | n common items. Attached herewith<br>[] Obligation Request (ObR)<br>[] Payment                         | :<br>[] Oth er pls. spe                                           | cify                                               |               |               |
|                                              | IMPORTANT!                                                                 | PLEASE SEE THE INSTRUCTION                                                                             | CONDITIONS AT THE I                                               | BACK HEREOF                                        |               |               |
| CODE IT                                      | EM NO. UOM                                                                 | GENERAL DESCR                                                                                          | RIPTION                                                           | QUANTITY                                           | UNIT<br>PRICE | TOTAL PRICE   |
| 56101504- FF-<br>CM-B01 001                  | -CM-000 pc                                                                 | Chair, Monobloc, Beige, With Bacl<br>Plain Finish                                                      | krest, W/O Armrest,                                               | 200                                                | 280.80        | 56,160.00     |
| 14111525- OF<br>CA-WD1 008                   | -CA-000 sht                                                                | Cartolina, White, 99Gsm Min, 572<br>Board, Thickness: 0.12Mm Min, N<br>Marking Pen And Ink Drawing, 20 | Mm X 724Mm, Bristol<br>on-Blot, Suitable For<br>Sheets Per Bundle | 10                                                 | 52.00         | 520.00        |
|                                              |                                                                            |                                                                                                    | T0 <sup>-</sup>                                                   | TAL AMOUNT                                         |               | Php 56,680.00 |
| STOCK REQ<br>TO BE WITH                      | UESTED ARE CERTIFIE<br>IIN APPROVED PROGRA                                 | ED FUND CERTIFIEI<br>AM: AVAILABLE:                                                                    | D                                                                 | APPROVED:                                          |               |               |
|                                              |                                                                            |                                                                                                    | ACCOUNT                                                           | AUTHORIZE                                          | D SIGNATOR    | γ             |

Go back to the browser and print the

#### Agency Procurement Request pdf file.

#### **Result Information:**

#### **Expected Results:**

Agency Procurement Request Report generated.

DISCLAIMER: The screenshots in this document are for illustration purposes only and may not be the same as the final user interface.